# Using Pocket to Curate Links for Social Media

Paula DuPont Librarian/Instructor pdupon@dcc.edu

Delgado Community College Libraries

Learning with LOUIS Summer Learning Series

### Creating an Account and Installing Extensions

If you haven't already, create a Pocket account at <u>getpocket.com</u>.

You automatically save links to Pocket by installing the Pocket extension for your browser at <u>getpocket.com</u>.

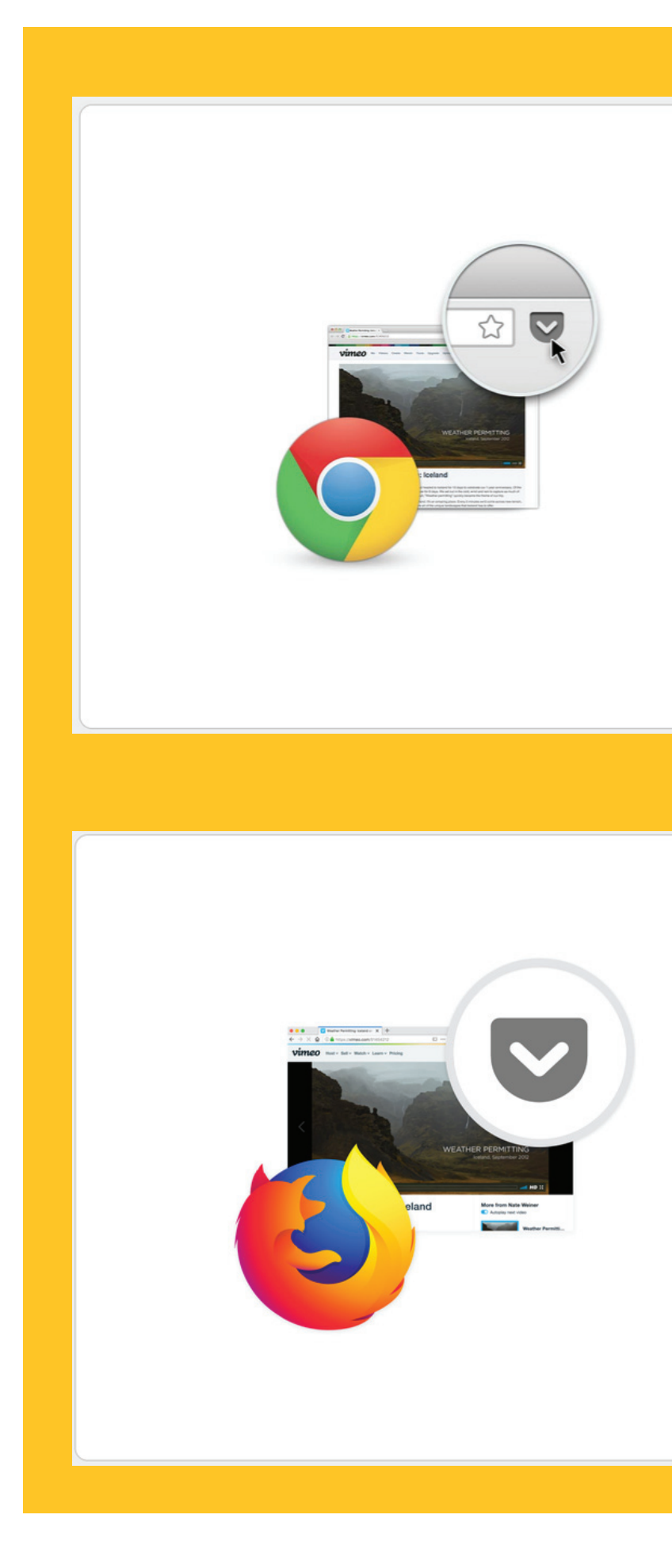

### **Pocket for Chrome**

Installing the Pocket browser extension installs buttons that let you save items with one click.

### INSTALL

Install the bookmarklet »

### **Pocket for Firefox**

Please update to the latest version of Firefox to save articles, videos, pages, and more to Pocket.

UPDATE FIREFOX

# Finding Links

You may already have a favorite way to find links to share, but I often search <u>news.google.com</u> for topics related to books and libraries.

You can also use Pocket to save and organize links from your own library website or blog prior to sharing to social media.

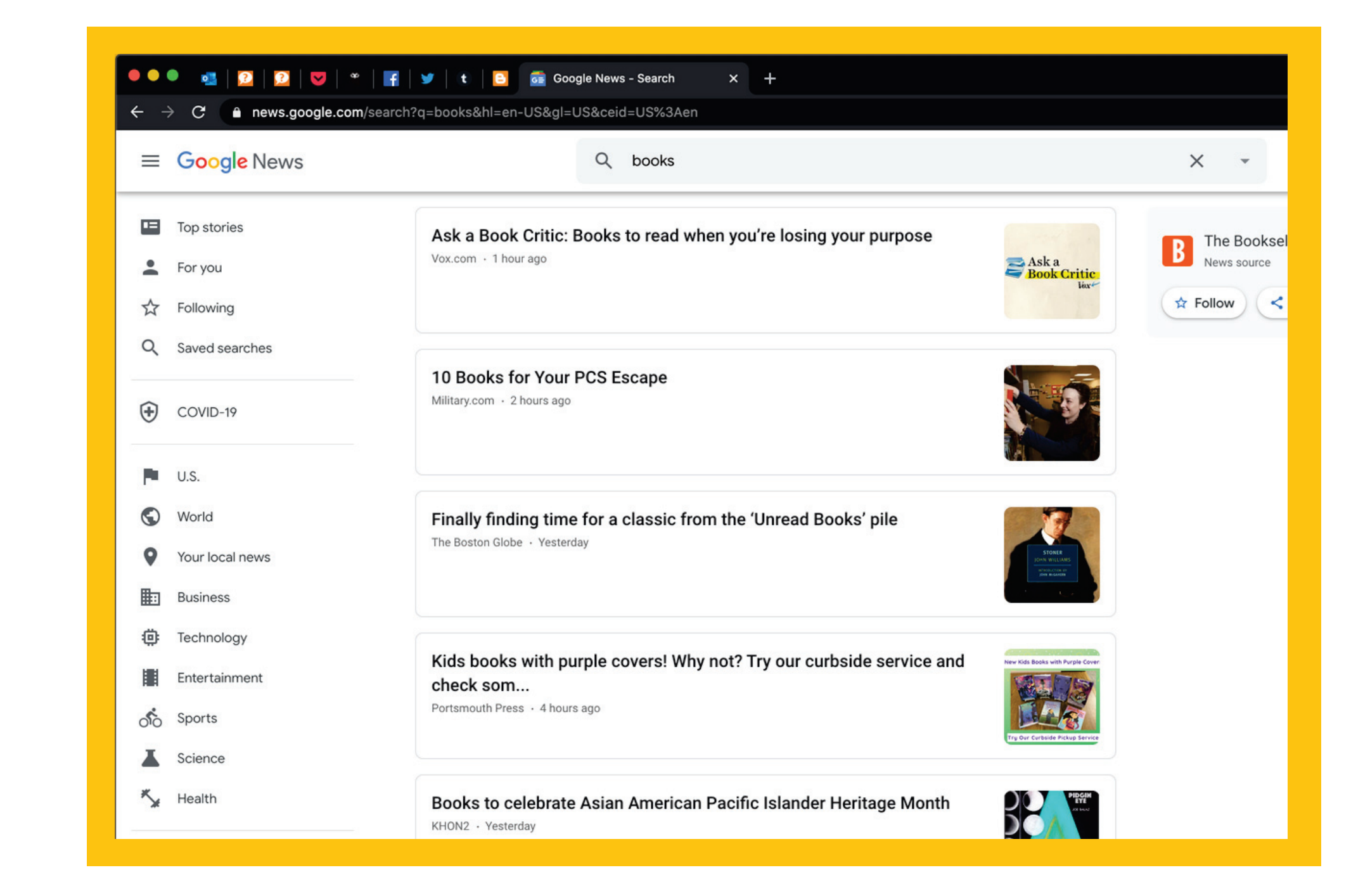

# Saving a Link

Once you've found a link you want to save, click on the Pocket extension. If you are logged in, the link will automatically be saved to My List.

You can add tags, remove the page from My List, or open Pocket from the extension.

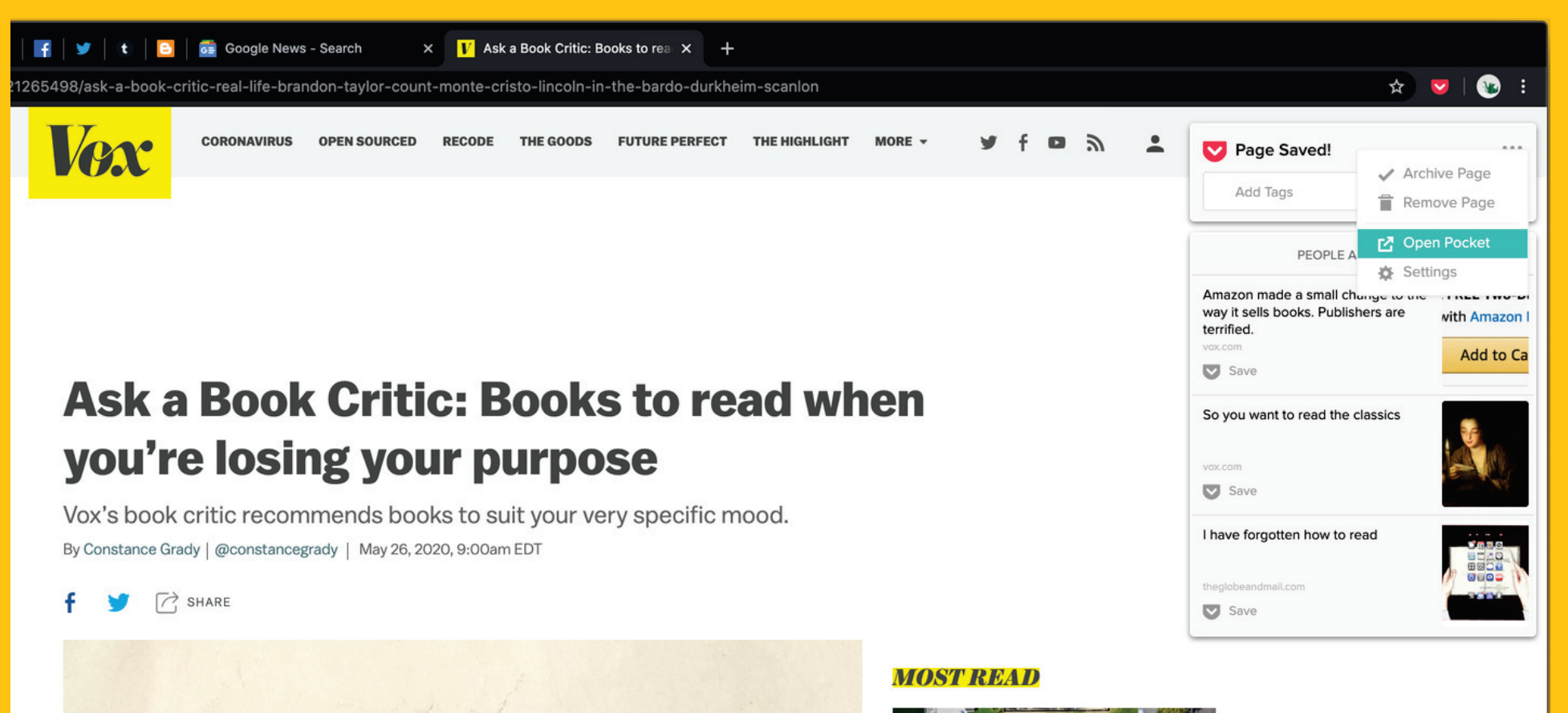

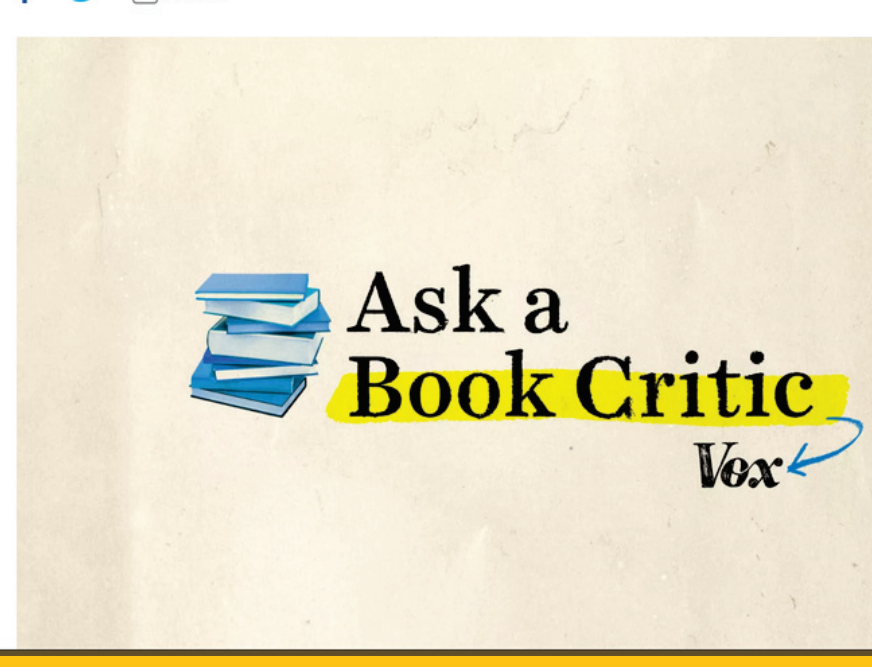

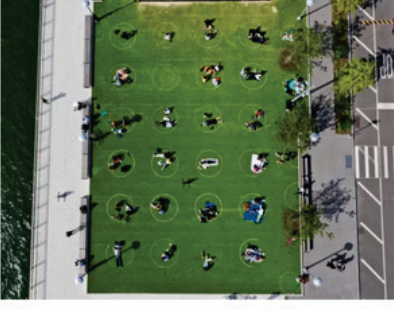

8 ways to go out and stay safe during the

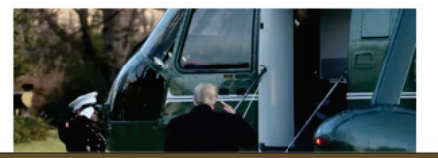

# Using My List

Saved links are in My List at <u>app.getpocket.com</u>. Click on a link to view it in Pocket.

Before sharing a link, click View Original to get the original article or post. (If you share the Pocket URL, your social media followers won't be able to access it.)

From My List or the link page, you can add tags, favorite, or archive the link.

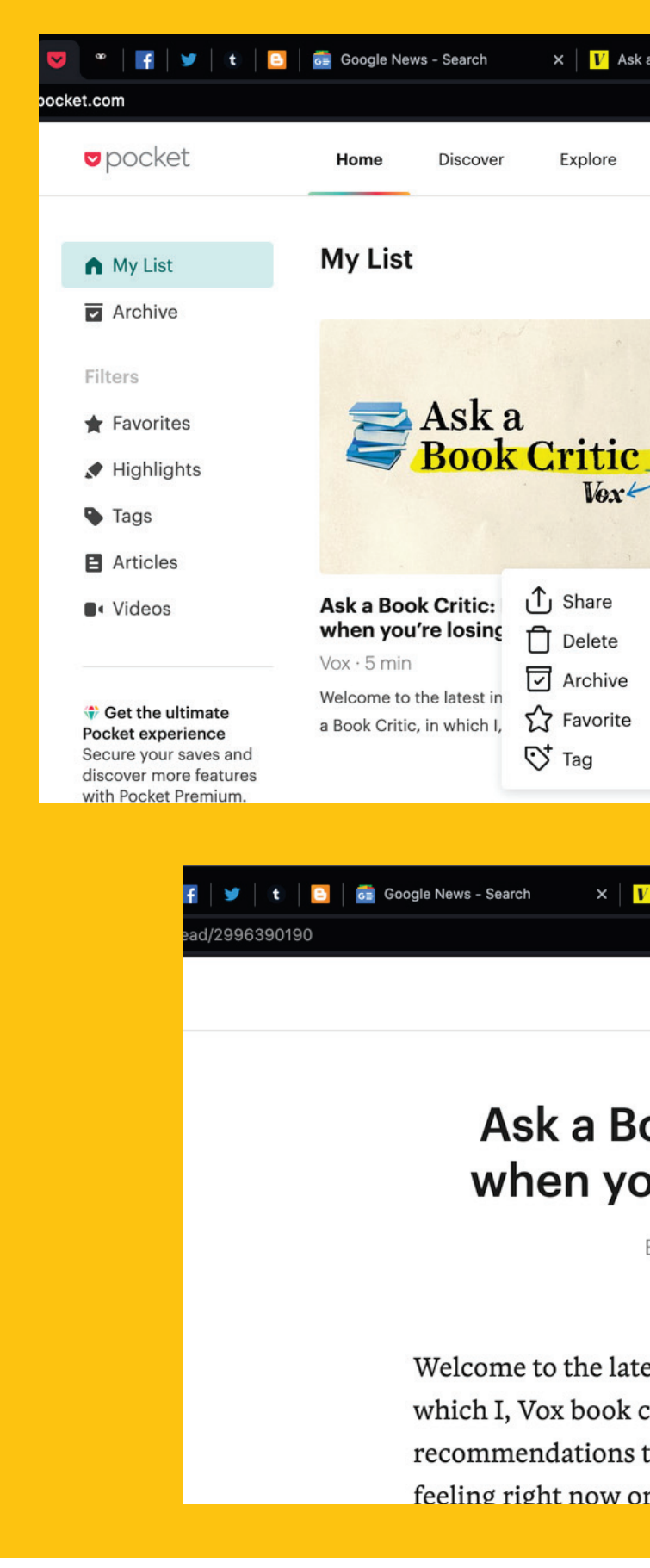

× V Ask a Book Critic: Books to rea × +

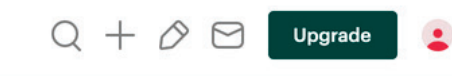

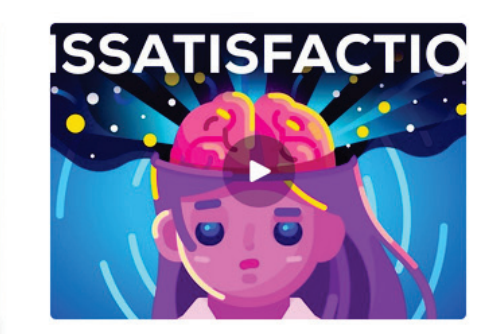

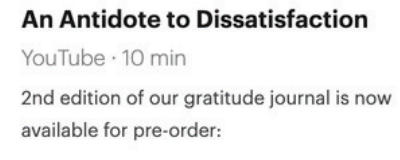

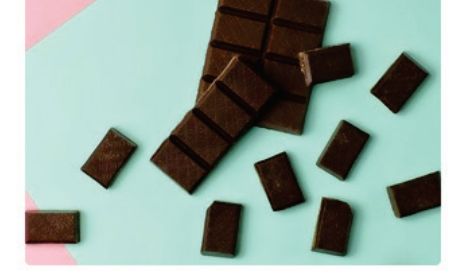

Neuroscience Says Doing This 1 Thing Makes You Just as Happy as Eating 2,000 Chocolate Bars

Inc. Magazine · 2 min

Wanting to be happier is a universal trait. It's rare to find a person whose reply to, "How

× V Ask a Book Critic: Books to rea × +

### Ask a Book Critic: Books to read when you're losing your purpose

By Constance Grady · vox.com · 5 min

View Original

Welcome to the latest installment of Vox's <u>Ask a Book Critic</u>, in which I, Vox book critic Constance Grady, provide book recommendations to suit your very specific mood: either how you're feeling right now or how you'd like to be feeling instead.

# Searching

If you have too many links save to browse, use the search bar to find links by keyword, publisher, or URL.

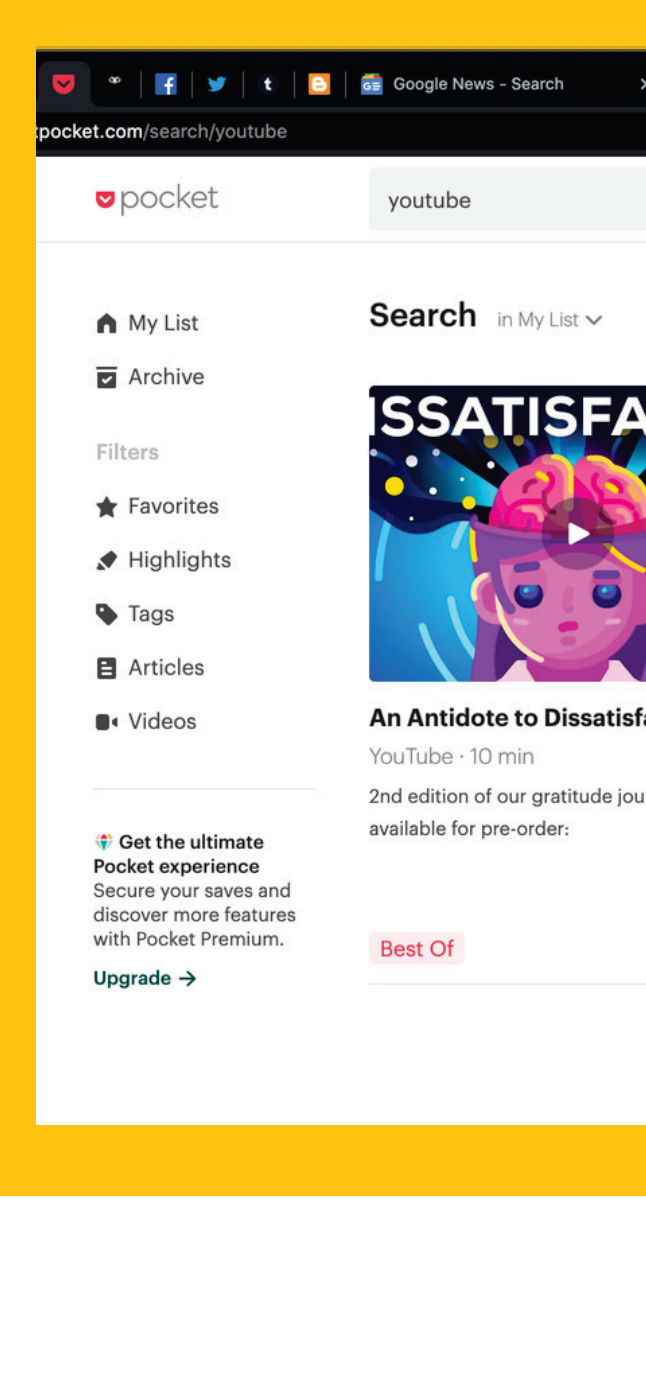

| │ <mark>I'</mark> Ask a Book Critic: Books to rea X │ <b>+</b> |               |
|----------------------------------------------------------------|---------------|
|                                                                | Cancel Search |
| ΤΙΟ                                                            | ţ↑            |
|                                                                |               |
| ion                                                            |               |
| is now                                                         |               |
|                                                                |               |
|                                                                |               |

# **Discover and** Explore

The Discover page, available in the top navigation, is similar to My List, but these are links Pocket thinks are interesting. You can save these to My List, if you like.

Explore, also available in the top navigation, is structured like a blog and is full of articles Pocket has republished from other websites.

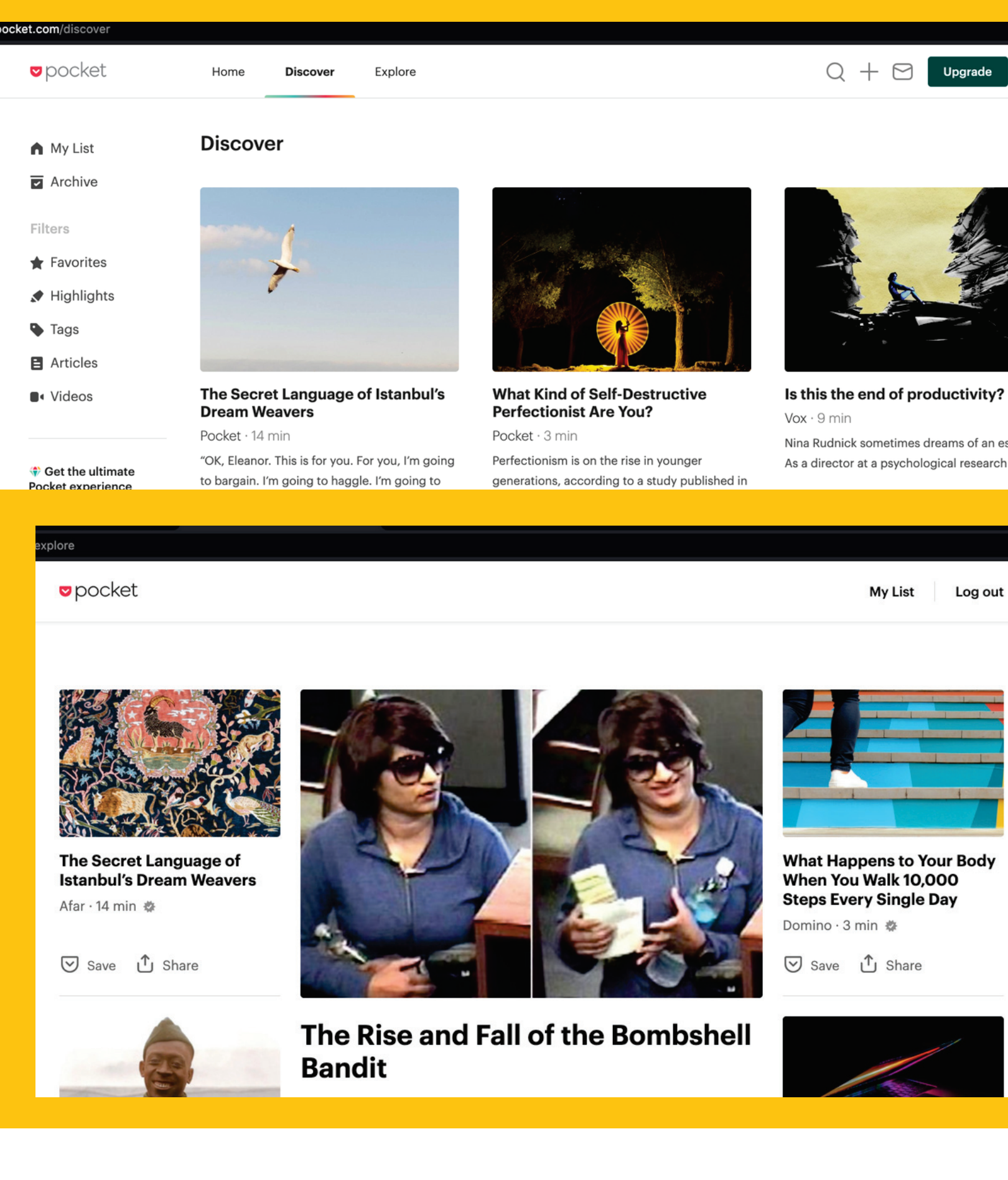

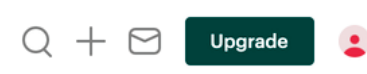

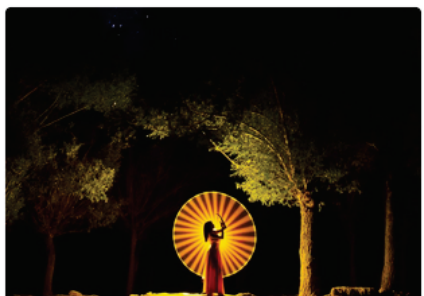

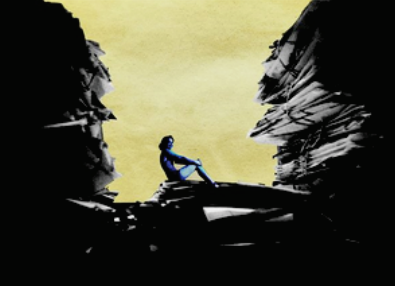

Nina Rudnick sometimes dreams of an escape.